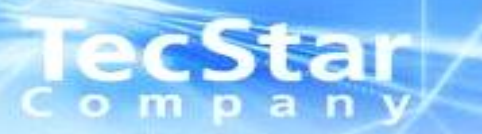

# Lattice Diamond 「Active-HDLシミュレーション」

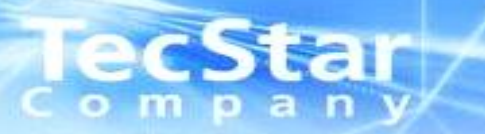

### Functionシミュレーション

#### 

#### ■Simulation Wizardを使用し、シミュレーションを実行

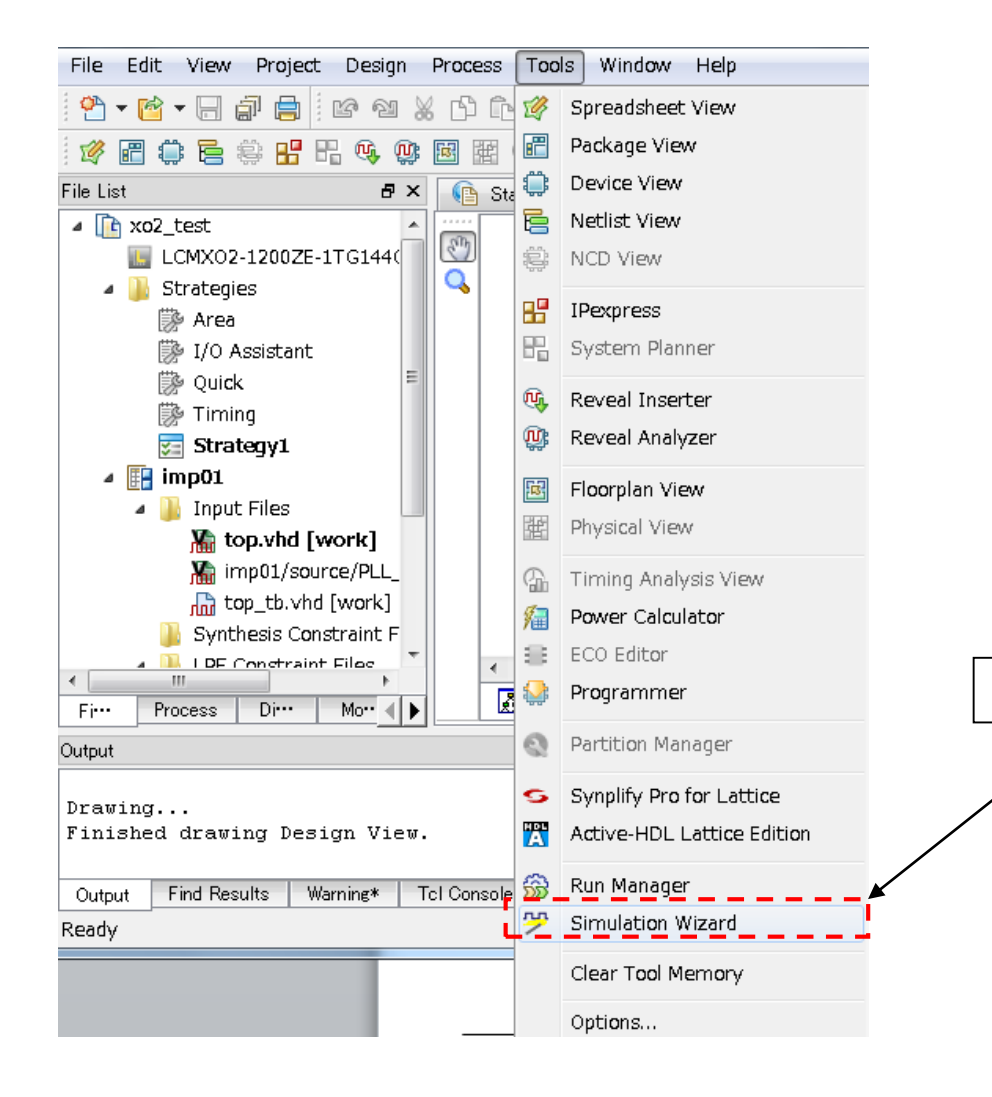

#### ①Tools ⇒ Simulation Wizardを選択します。

# TecStar Function シミュレーション

| 🚸 Simulation Wizard                                                                                                    | <u>? × </u>                                                                                                    | Simulation Wizard                                                                                                    |
|----------------------------------------------------------------------------------------------------|----------------------------------------------------------------------------------------------------|----------------------------------------------------------------------------------------------------|
|                                                                                                    | Preparing the Simulator Interface<br>This wizard will guide you through the creation of a new simulation project for<br>a specific simulator.<br>To create a new simulator project you will need to provide a name and<br>location for your project. Next you will indicate what stage of the FPGA<br>implementation you wish to simulate.<br>Click Next to continue. | Process Stage<br>Indicate what process stage of the FPGA implementation strategy you wish to simulate.<br>Available stages are automatically displayed.                                                                                 |
|                                                                                                    | ① "Next"をクリックします。                                                                                                    | ]<br>Process Stage<br>○ RTL<br>○ Post-Map Gate-Level<br>○ Post-Route Gate-Level+Timing<br>✓ Back Next> Cancel                                                                                                    |
| Simulation Wizard<br>Simulator Project Name<br>Enter a name for your s<br>be stored.<br>Project name: waveform<br>Project location: C.7_desin/<br>Simulator<br>Active-HDL<br>ModelSim | ジメ<br>imulator project and specify a directory where the project file will<br>2<br>2<br>2<br>2<br>2<br>2<br>2<br>2<br>2<br>2<br>2<br>2                                                                                                    | <ul> <li>・RTL<br/>シミュレータがRTLをインポートし、コンパイルを行いシミュ<br/>レーションを実施します。</li> <li>・Post-Map Gate-Level<br/>Mapping後生成されるネットリストファイル(VO,VHOファイ<br/>ル)を使用してシミュレーションを実施します。</li> <li>・Post-Map Gate-Level+Timing<br/>ト記ネットリストファイル(SDEファイ</li> </ul> |
|                                                                                                    | < Back Next > Cancel                                                                                                    | レンションを取り込んでシミュレーションを行います。実機の動き<br>に近いシミュレーションが可能ですがシミュレーションの実<br>行に時間がかかります。<br>Next <sup>®</sup> をクリックします。                                                                                                    |

# Function シミュレーション

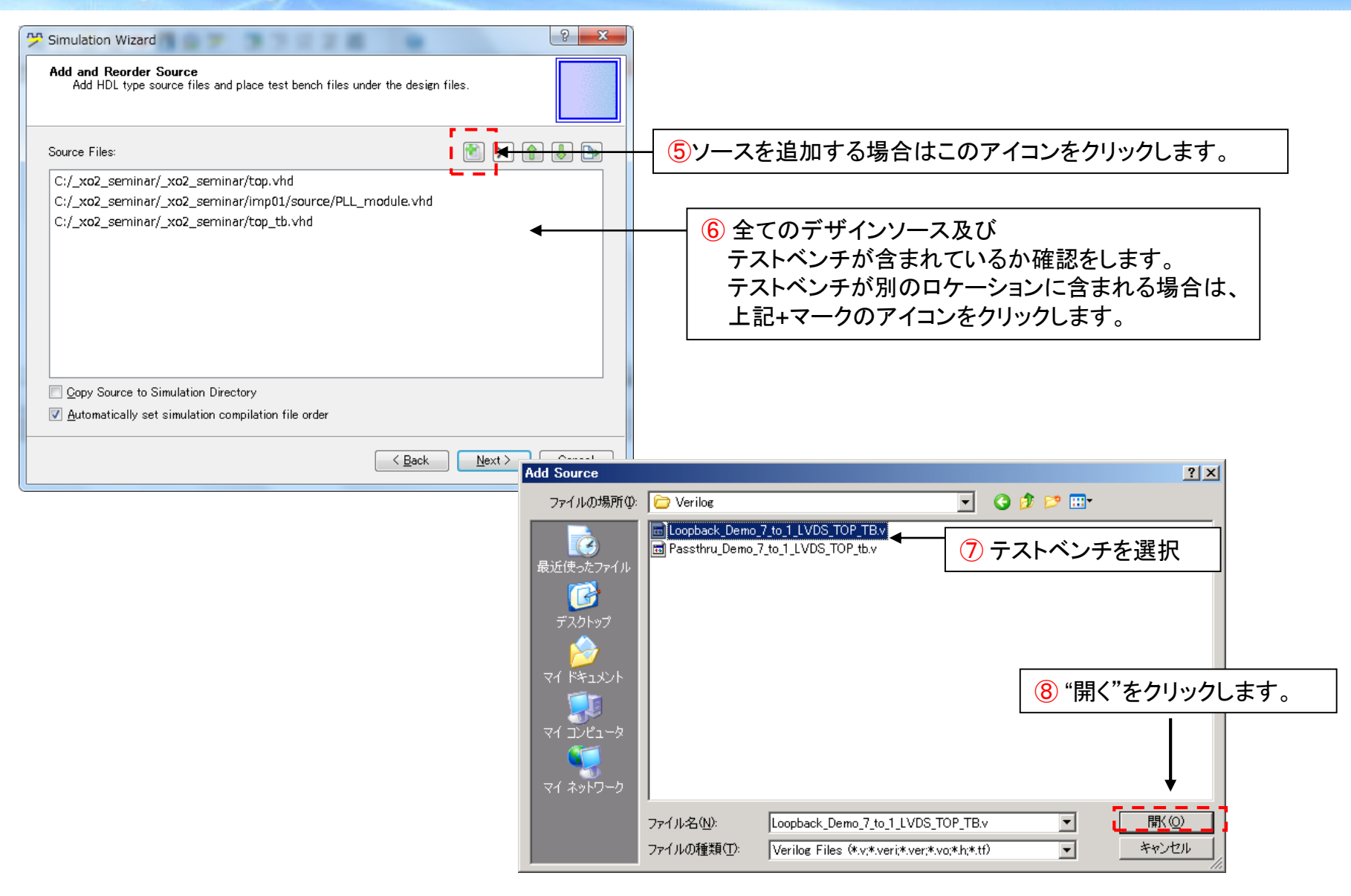

# **Function** シミュレーション

| imulation Wizard                                                               | ?                                                                                                 |
|--------------------------------------------------------------------------------|---------------------------------------------------------------------------------------------------|
| Summary                                                                        |                                                                                                   |
| Simulator : Active-HDI                                                         |                                                                                                   |
| Project Name : waveform                                                        |                                                                                                   |
| Project Location : C:/_desin/XO2WG/diamond/RD  <br>Simulation Stage : RTL      |                                                                                                   |
| Simulation Files :                                                             | 21000 (Course - A (or)) - A (college - A) - Course - A (or 20)                                    |
| C:/_desin/XO2WG/diamond/RD//RD1093/RL<br>C:/_desin/XO2WG/diamond/RD//RD1093/RL | D1093/Source/Verling/bit_align_cti_xo2.v<br>D1093/Source/Verling/bus_sync.v                       |
| C:/desin/XO2WG/diamond/RD/./RD1093/RI<br>C:/desin/XO2WG/diamond/RD//RD1093/RI  | 01093/Source/Verilog/Loopback_Demo_7_to_1_LVDS_T(<br>01093/Source/Verilog/LVDS_7_to_1_BX_vo2v     |
| C:/ desin/XO2WG/diamond/RD//RD1093/RI                                          | 01093/Source/Verilog/LVDS_7_to_1_TX_xo2.v                                                         |
| C:/ desin/XO2WG/diamond/RD//RD1093/RL<br>C:/ desin/XO2WG/diamond/RD//RD1093/RL | )1093/Source/Verilog/word_align_ctl_xo2.v<br>)1093/Source/Verilog/IPexpress/MachXO2/XO2_71RX      |
| C:/desin/XO2WG/diamond/RD//RD1093/RL                                           | 01093/Source/Verilog/IPexpress/MachX02/X02_71TX<br>/Testhensh-Averilog/Ipexpress/MachX02/X02_71TX |
| Simulation Libraries :                                                         |                                                                                                   |
| pmi_work<br>ovimachxo2                                                         |                                                                                                   |
| -                                                                              |                                                                                                   |
| 4                                                                              |                                                                                                   |
|                                                                                |                                                                                                   |
| <ul> <li>Run simulator</li> </ul>                                              |                                                                                                   |
|                                                                                | . <u></u>                                                                                         |
|                                                                                | < <u>B</u> ack <u>F</u> inish Cancel                                                              |
|                                                                                |                                                                                                   |
|                                                                                |                                                                                                   |
|                                                                                |                                                                                                   |
|                                                                                | (9) "Finish"をクリック  ます                                                                             |

FinishをクリックするとActive-HDLが自動で立ち上がります。

#### ■Active-HDLを初期化 Simulationメニューより "Initialize Simulation" をクリック します

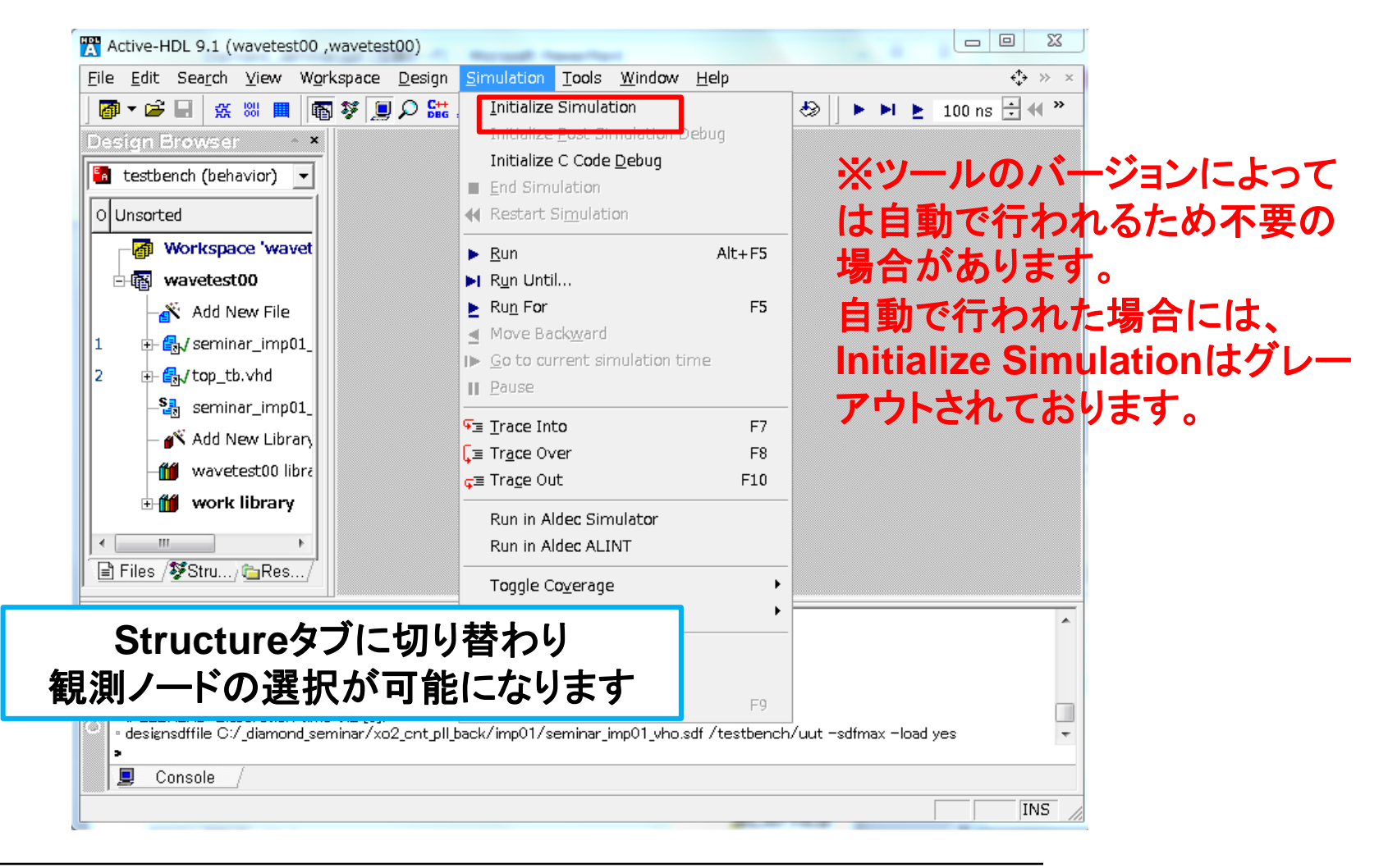

### Function シミュレーション

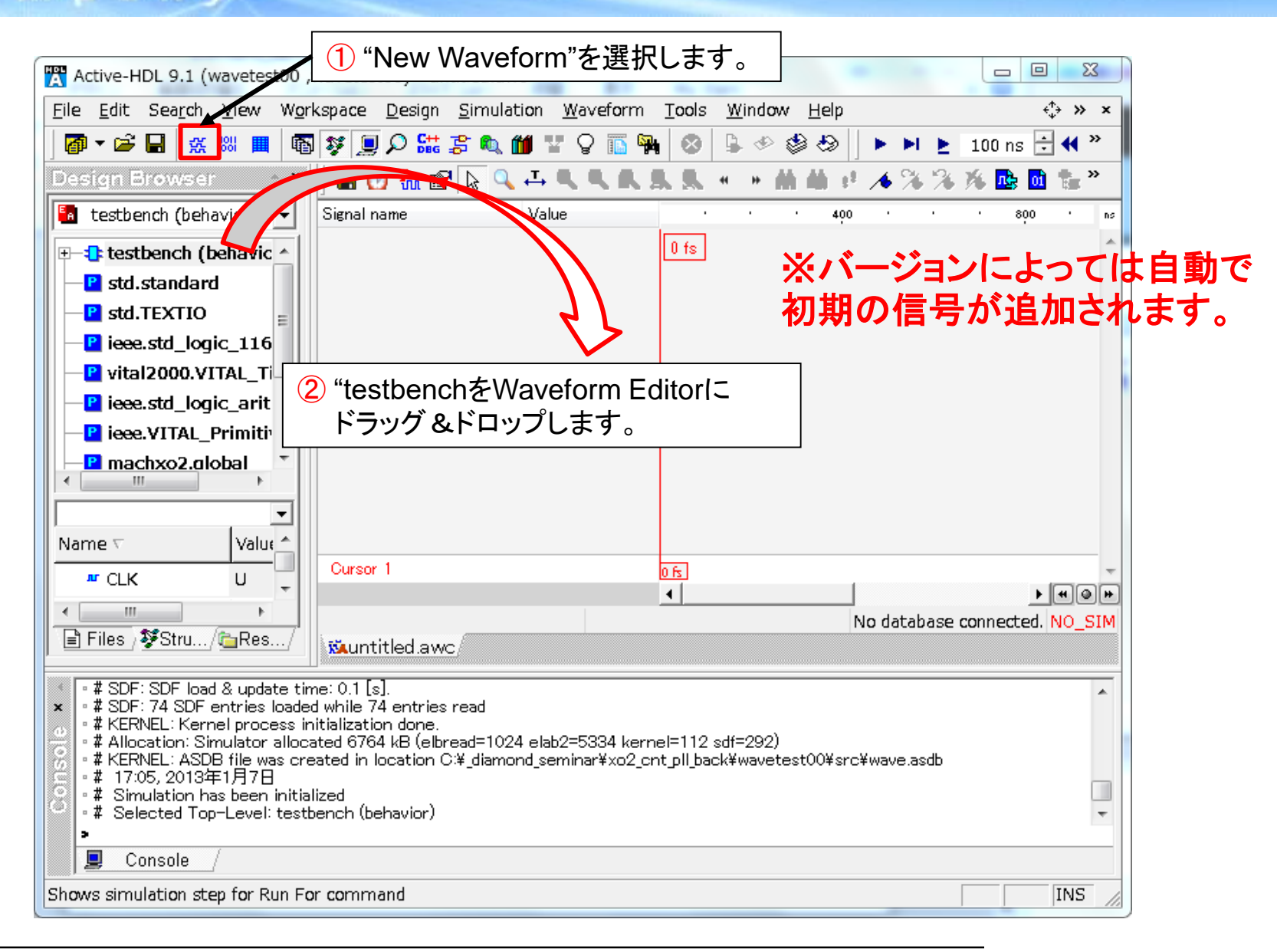

#### **ecStar** ompany Function シミュレーション

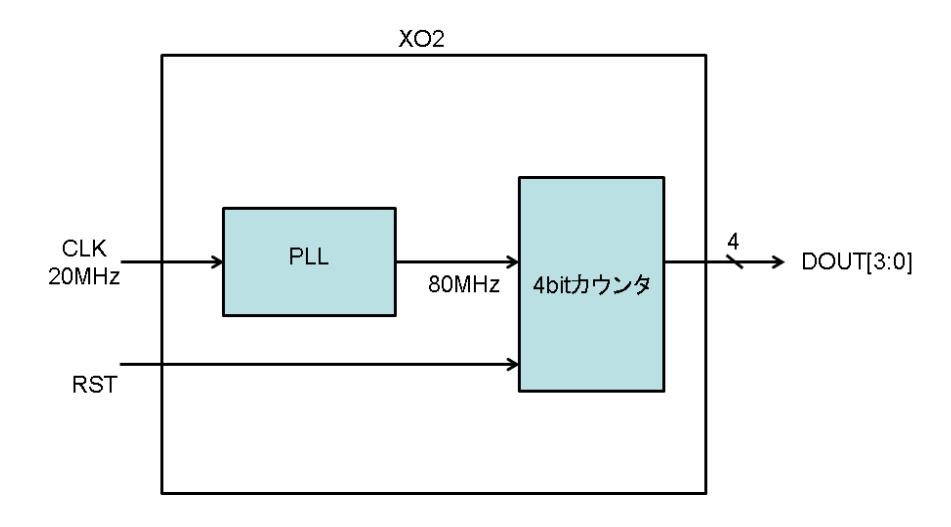

■シミュレーションの波形

| ፣ 📃 🔎 🔛 🐉 🔍 🎁                | ¥     | 🖓 🛅 🙀 🔕 🕒 🕗 🎒 🕨 🕨 🕨 🕨 📘 100 ns 🖯 📢 🔳 🛃 🕩 👎 🚛             |
|------------------------------|-------|----------------------------------------------------------|
| ∫ 🖬 🕐 🐜 😭 🙋 B<br>Signal name | Break | kで停止 *** 1 Runでスタート 🕺 🏪 🕺 🛒 🏒 🛛                          |
| ▶ CLK                        | 0     |                                                          |
| ar clk80                     | 1     |                                                          |
| ►RST                         | 0     |                                                          |
| 🕀 🕶 ont                      | 2     | 0 <u>1 2 2 3 4 2 5 2 6 2 7 2 8 2 9 2 A 2 B 2 C 2 D 2</u> |
| ⊡ • DOUT                     | 2     | 0 <u>1 2 2 3 4 2 5 2 6 2 7 2 8 2 9 2 A 2 B 2 C 2 D 2</u> |
| -• DOUT[3]                   | 0     |                                                          |
| -• DOUT[2]                   | 0     |                                                          |
| -• DOUT[1]                   | 1     |                                                          |
| -• DOUT[0]                   | 0     |                                                          |
|                              |       |                                                          |

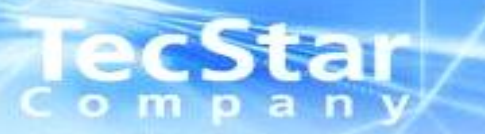

### Timingシミュレーション

ecstan タイミングシミュレーションの準備

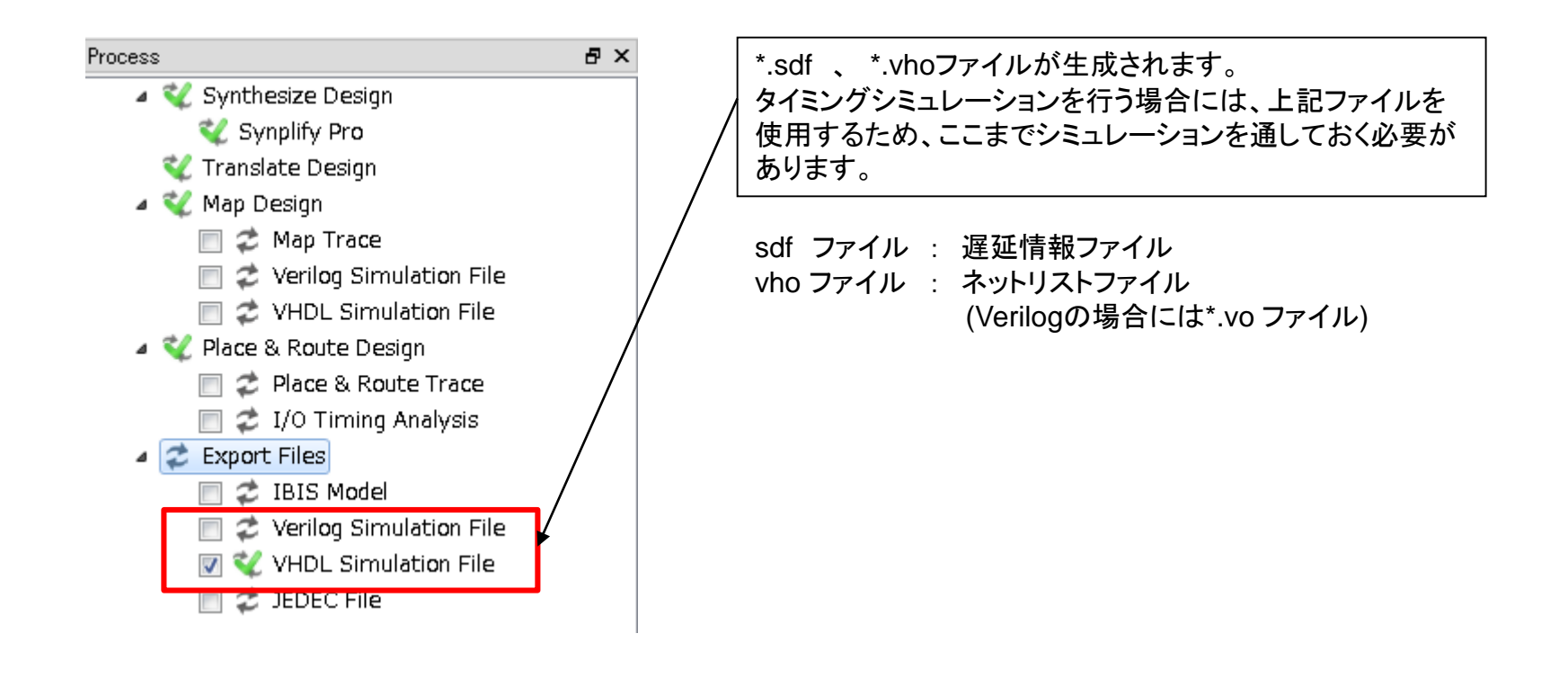

#### ecStar ompany Timingシミュレーション

#### ■Simulation Wizardを使用し、シミュレーションを実行

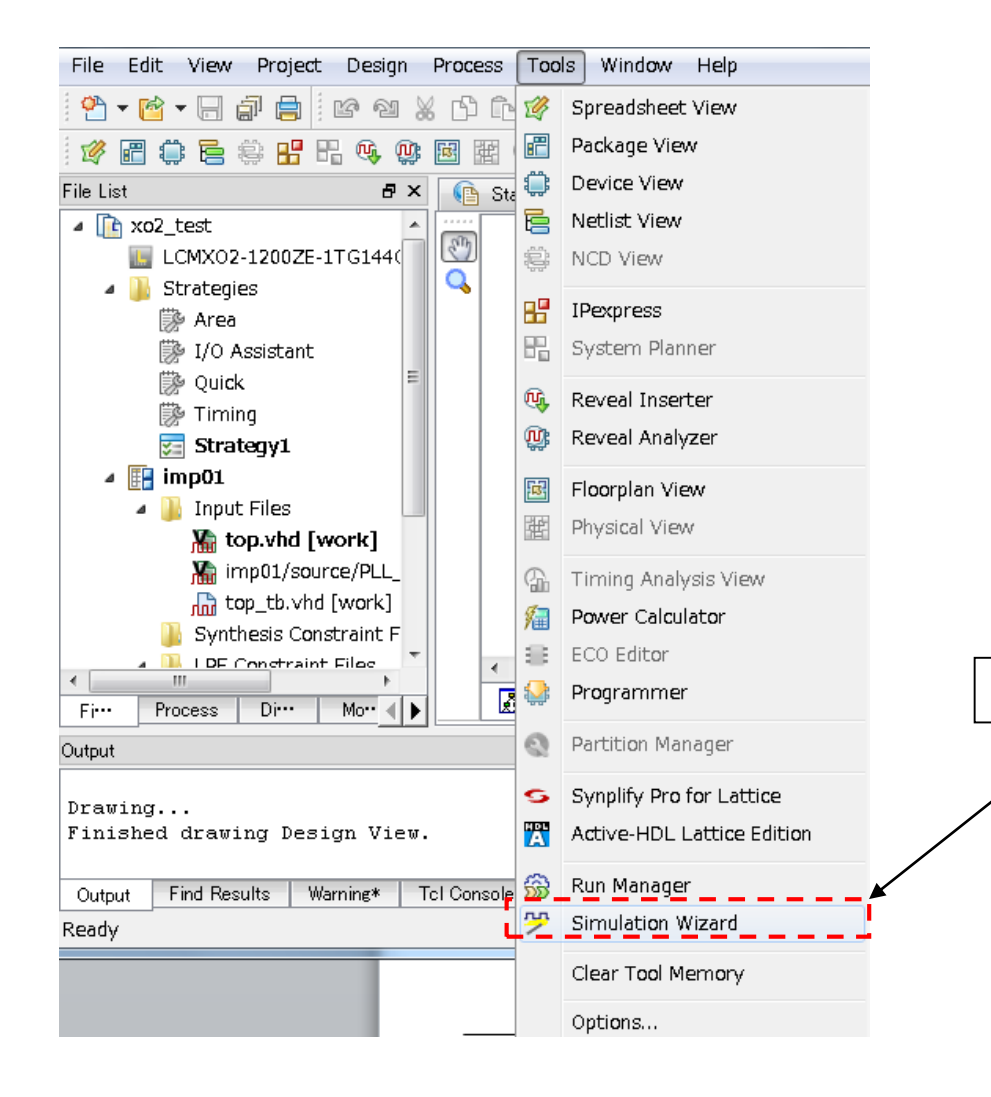

#### ①Tools ⇒ Simulation Wizardを選択します。

### TecStar Timingシミュレーション

| Simulation Wizard                                                                                                    | ?  x                                                                                                    | Simulation Wizard                                                                                                    |
|----------------------------------------------------------------------------------------------------|----------------------------------------------------------------------------------------------------|----------------------------------------------------------------------------------------------------|
| <b>∲Simulation Wizard</b>                                                                                                    | Preparing the Simulator Interface<br>This wizard will guide you through the creation of a new simulation project for<br>a specific simulator.<br>To create a new simulator project you will need to provide a name and<br>location for your project. Next you will indicate what stage of the FPGA<br>implementation you wish to simulate.<br>Click Next to continue. | Process Stage Indicate what process stage of the FPGA implementation strategy you wish to simulate. Available stages are automatically displayed.  Process Stage  RTL  Post-Map Gate-Level  Post-Route Gate-Level  VHDL  Verilog |
|                                                                                                    | ① "Next"をクリックします。                                                                                                    | ④ "Next"をクリックします。                                                                                                    |
| Simulation Wizard                                                                                                    | < Back Next > Cancel                                                                                                    | Process Stage     RTL     Post-Map Gate-Level     Post-Route Gate-Level+Timing                                                                                                    |
| Enter a name for your s<br>be stored.<br>Project name: waveform<br>Project location: C7_desin/<br>Simulator<br>Active-HDL<br>ModelSim | simulator project and specify a directory where the project file will<br>2 Project nameを入力します。                                                                                                    | <ul> <li>・RTL</li> <li>シミュレータがRTLをインポートし、コンパイルを行いシミュレーションを実施します。</li> <li>・Post-Map Gate-Level</li> <li>Mapping後生成されるネットリストファイル(VO,VHOファイル)を使用してシミュレーションを実施します。</li> </ul>                                                       |
|                                                                                                    |                                                                                                    | <ul> <li>・Post – Map Gate-Level+Timing</li> <li>上記ネットリストファイル+遅延情報ファイル(SDFファイル)を取り込んでシミュレーションを行います。実機の動きに近いシミュレーションが可能ですがシミュレーションの実行に時間がかかります。</li> </ul>                                                                         |
| Page: 13                                                                                                    | < Back Next > Capcel 3 "                                                                                                    |                                                                                                    |

# IecStar Timingシミュレーション

 vo, vho ネットリストの 取り込みを確認する

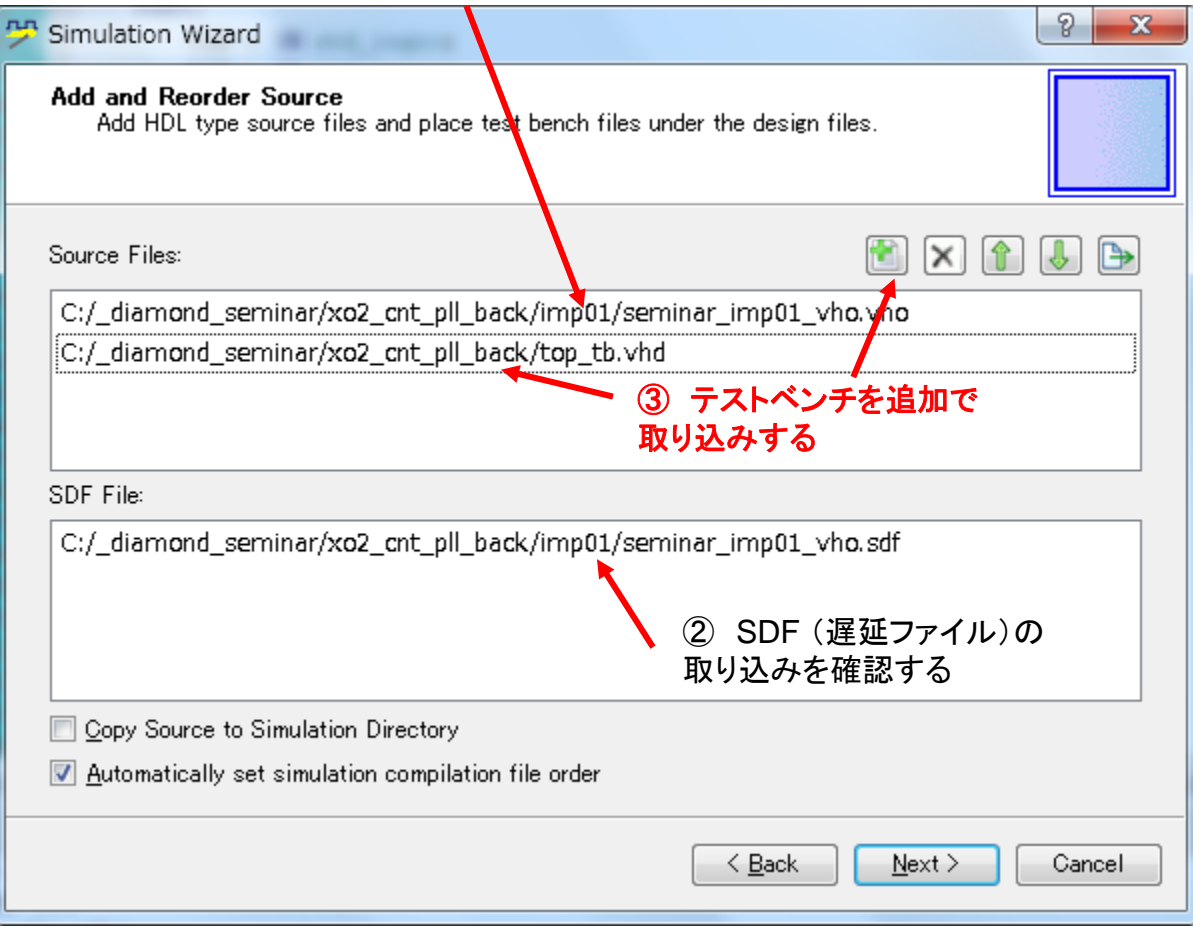

※デザインのソースは取込まないで ください。デザインのソースを取込 んでしてしまうと、Functionシミュレ ーションとなってしまいます。

Timingシミュレーションでは、コンパ イル済みの vo, vho 使用します。

### TecStar Company Timingシミュレーション

| Simulation Wizard                                                                                                    | ? <mark>X</mark>                                |
|----------------------------------------------------------------------------------------------------|-------------------------------------------------|
| Parse HDL files for simulation<br>Parse HDL files for simulation.                                                                                                    |                                                 |
| Simulation top parsing finished.                                                                                                    |                                                 |
| Analyzing VHDL file C:/lscc/diamond/2.0/cae_library/synthesis/vhdl/machxo2.vhd (VHDL-<br>Restoring VHDL parse-tree ieee.std_logic_1164 from c:/lscc/diamond/2.0/cae_library/vhdlpackage<br>Restoring VHDL parse-tree std.standard from c:/lscc/diamond/2.0/cae_library/vhdlpackage<br>Analyzing VHDL file C:/_diamond_seminar/xo2_cnt_pll back/top_tb.vhd (VHDL-1481)<br>Restoring VHDL parse-tree ieee.numeric_std from c:/lscc/diamond/2.0/cae_library/vhdlpackage<br>Elaborating testbench | 1481)<br>packages/v<br>es/vdbs/st<br>:kages/vdb |
| <                                                                                                    | Þ                                               |
| Simulation Top Module: testbench                                                                                                    | -                                               |
| Associated Instance: /uut                                                                                                    |                                                 |
| < <u>B</u> ack <u>N</u> ext >                                                                                                    | Cancel                                          |

#### ecStar ompany Timingシミュレーション

| Simulation Wizard                                                                                                    | ? X    |
|----------------------------------------------------------------------------------------------------|--------|
| Summary                                                                                                    |        |
| Simulator : Active-HDL<br>Project Name : wavetest00<br>Project Location : C:/_diamond_seminar/xo2_cnt_pll_back<br>Simulation Stage : Post-Route Gate-Level+Timing<br>Simulation Files :<br>C:/_diamond_seminar/xo2_cnt_pll_back/imp01/seminar_imp01_vho.vho<br>C:/_diamond_seminar/xo2_cnt_pll_back/top_tb.vhd<br>C:/_diamond_seminar/xo2_cnt_pll_back/imp01/seminar_imp01_vho.sdf<br>Simulation Libraries :<br>pmi_work<br>ovi_machxo2<br>Simulation Top Module :<br>testhench<br>V Run simulator |        |
| < <u>B</u> ack <u>F</u> inish                                                                                                    | Cancel |

FinishをクリックするとActive-HDLが自動で立ち上がります。

Active-HDL~Timingシミュレーション (option)

### · Waveform を表示する前に以下設定が必要になります。

- 設定を行わない場合、SDFファイルが無効となり内部遅延がシミュレーションに反映

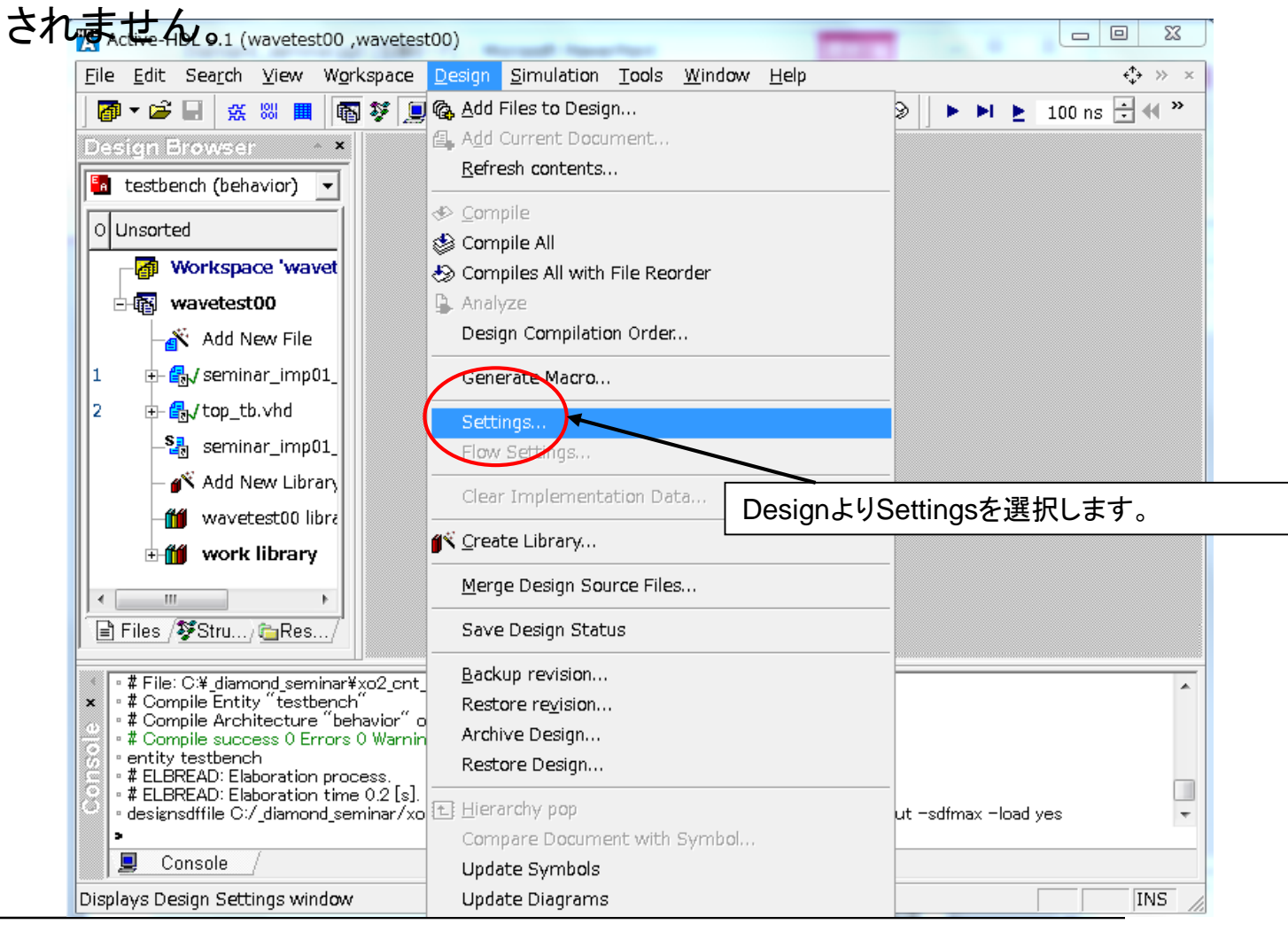

Stall

#### Active-HDL~Timingシミュレーション (option)

| Design Settings                                                                                   | ? ×                                                                                                    |
|---------------------------------------------------------------------------------------------------|----------------------------------------------------------------------------------------------------|
| Category:                                                                                         | SDF                                                                                                    |
| General<br>Top-level<br>Compilation<br>Turn VHDL<br>Turn Verilog                                  | Files - Region     Value     Load       = .#imp01 #seminar.jmp01_who.sdf     /testbench/uut     Maximal               |
| Linting<br>ALINT<br>Simulation<br>SDF<br>VHDL<br>Verilog<br>Access to Design Objects              | ②LoadをドロップダウンメニューからYes<br>に設定します。                                                                                     |
| ①SimulationのSDFを選択します。<br>Trace/Debug<br>Riviera-PRO/VSimSA<br>Coverage/Profiler<br>Code Coverage | <ul> <li>Disable warnings from SDF reader</li> <li>Change SDF errors to warnings</li> <li>SDF error limit:</li> </ul> |
| LEP Expression/Path Coverage<br>Profiler<br>Verilog PLI Application<br>C Code Debug Settings      | ③OKで設定完了です。<br>Default OK Cancel Apply                                                                                |

※ツールのバージョンによっては初めから設定されております。

6

ar

#### Active-HDL~Timingシミュレーション

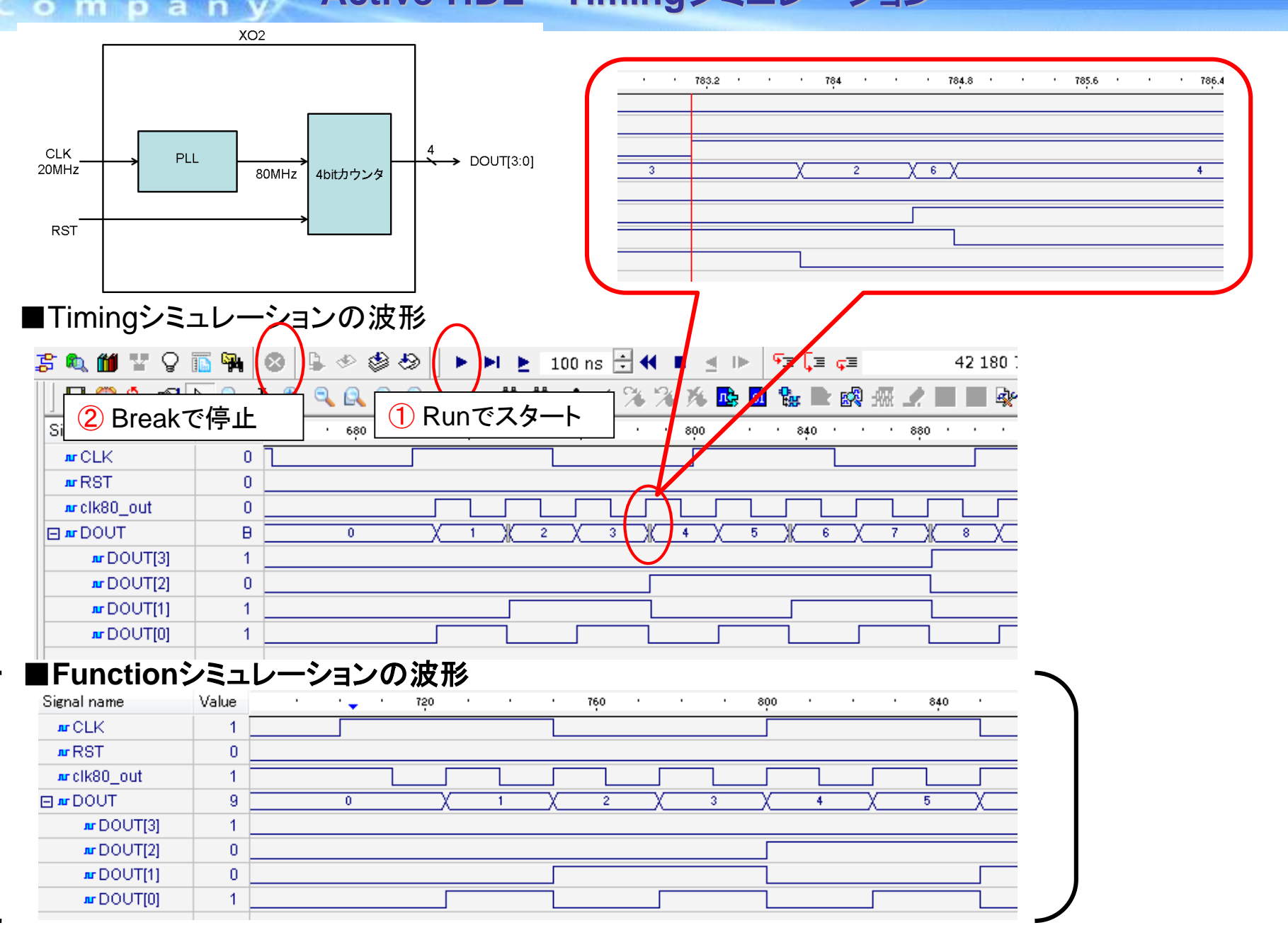

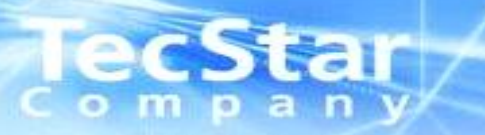

### その他、基本操作

# **ecStar** ActiveHDLの操作方法について

#### Undockボタン

Undockをクリックして、wave画面を単独に取り出すことができます。

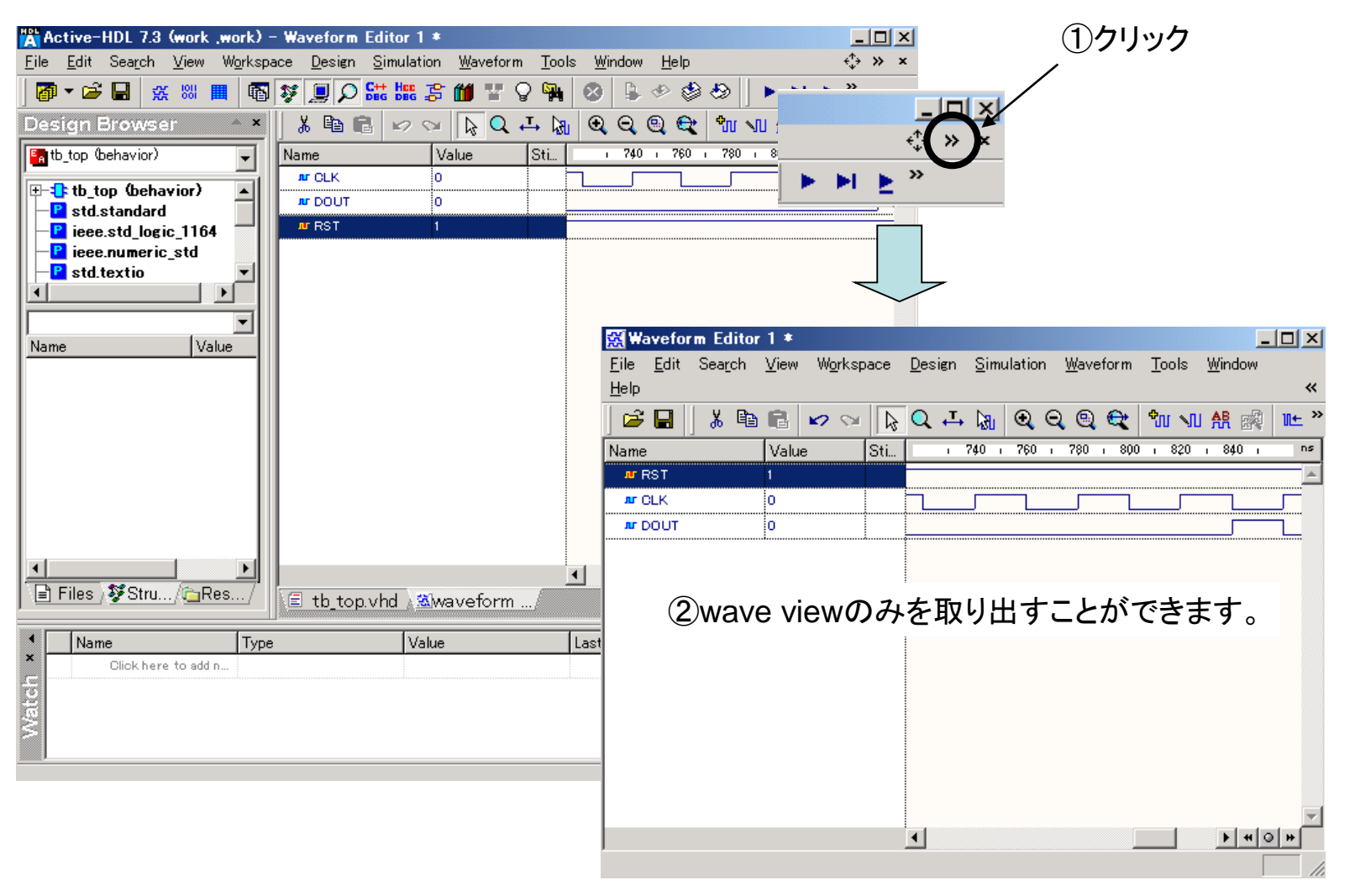

#### **Iecstar ActiveHDLの操作方法について**

#### 信号の移動

移動したい信号をドラッグ&ドロップで簡単に移動できます。

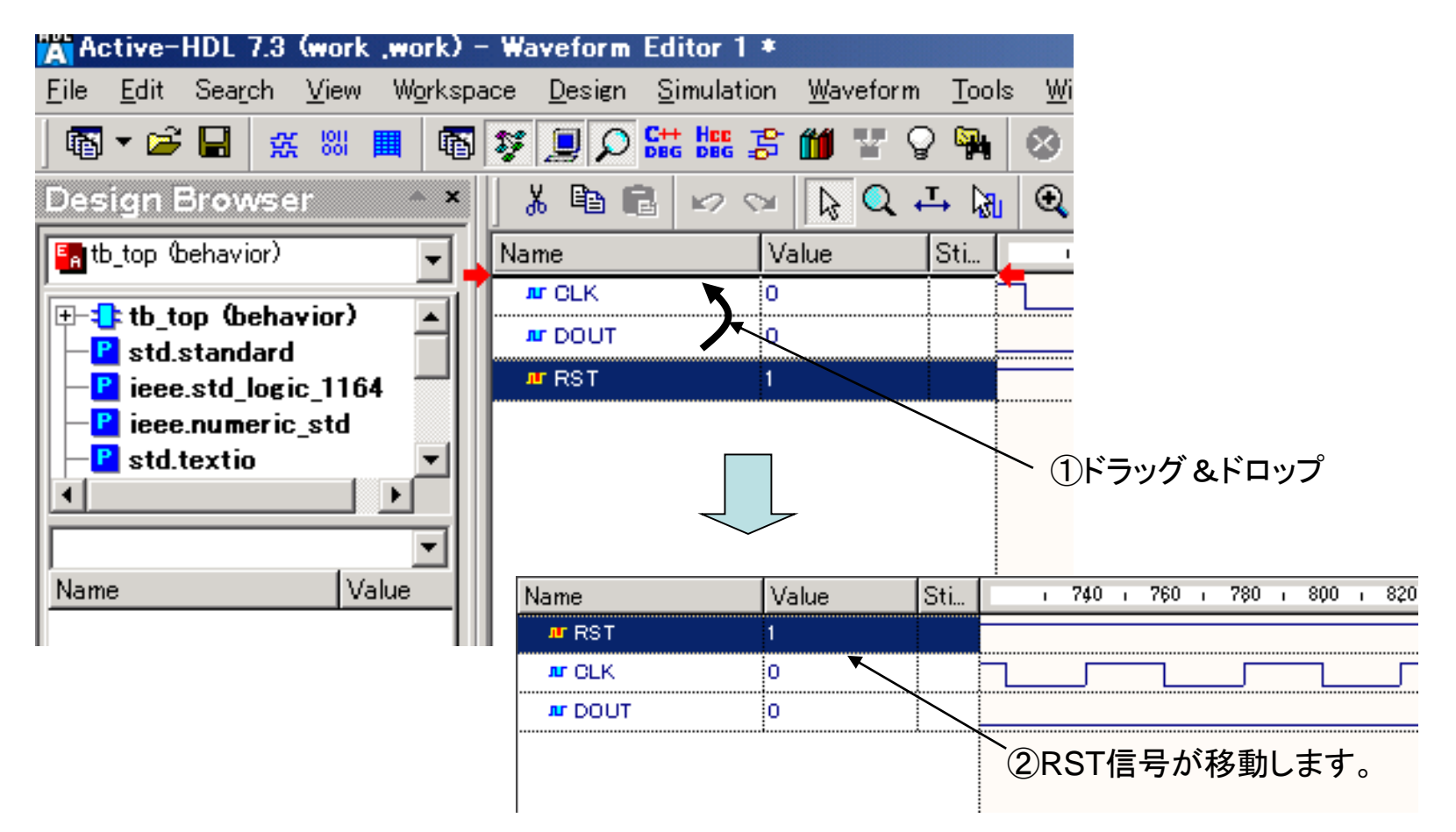

# **CecStal** ActiveHDLの操作方法について

#### 内部信号の観測1

観測したい内部信号を間単に観測することが可能です。

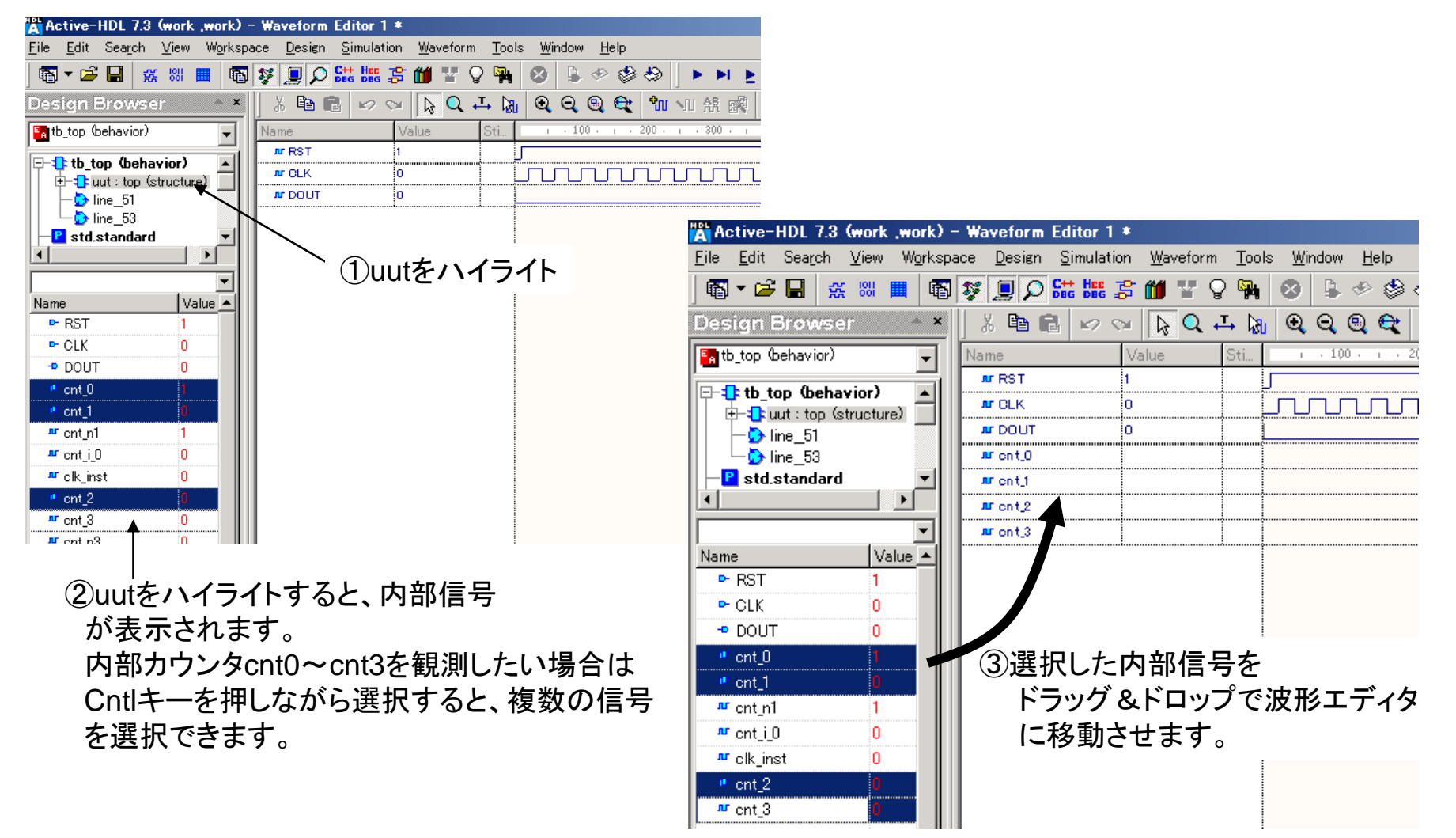

# **ecStar** ActiveHDLの操作方法について

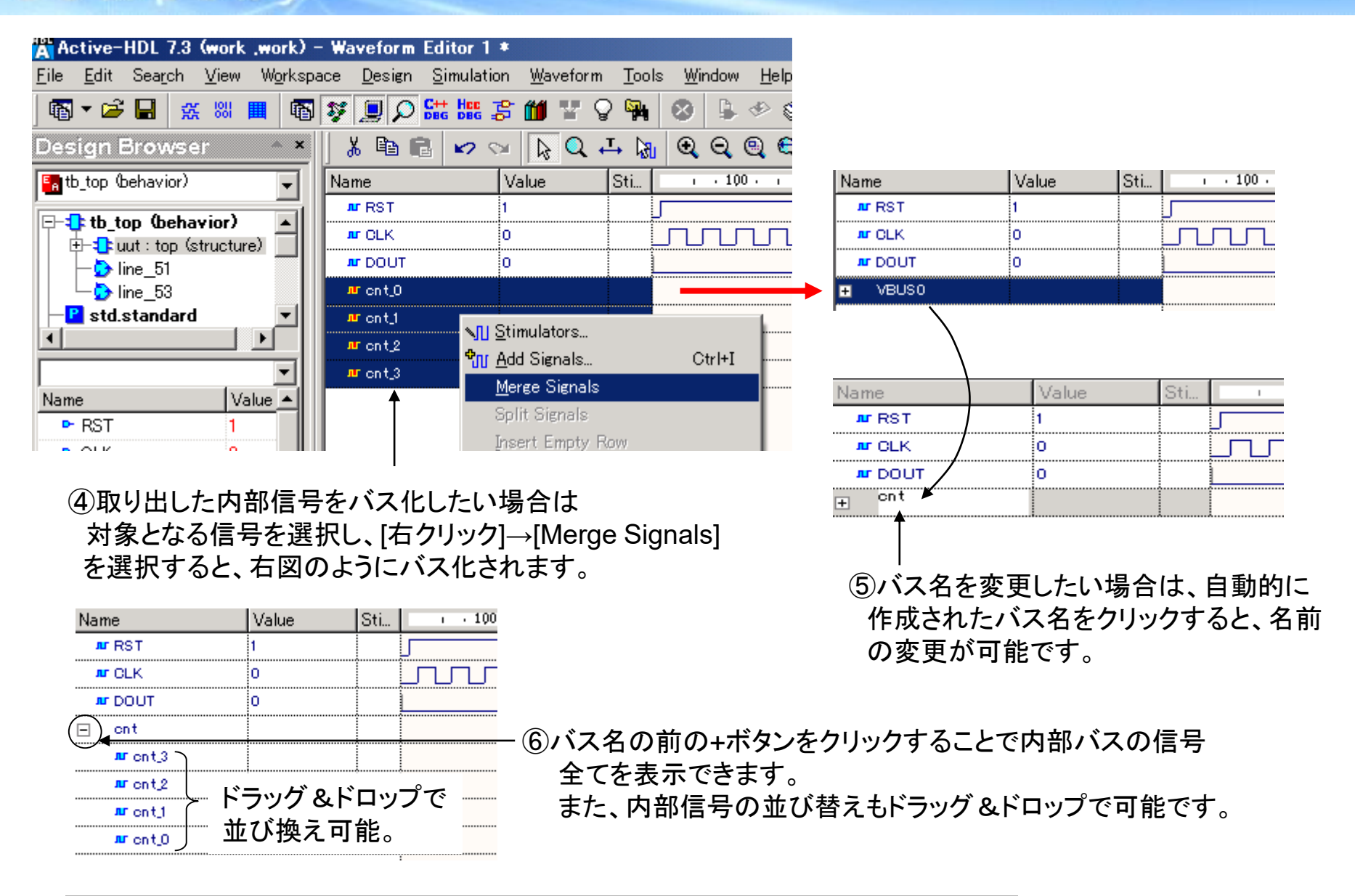

CCStal ActiveHDLの操作方法について mpan

観測したい内部信号を全て取り出した後、restartを実行し、Runをかけることによって、 取り出した内部信号の波形を観測することが可能です。

⑧Runをクリック ⑦restartボタンをクリック

| Waveform Editor 1                 | *                    |                        |                           |        |               |         |           |
|-----------------------------------|----------------------|------------------------|---------------------------|--------|---------------|---------|-----------|
| be <u>D</u> esign <u>S</u> imulat | ion <u>W</u> aveform | <u>T</u> ools <u>W</u> | <u>/</u> indow <u>H</u> e | elp    | +             |         | ↓<br>↓    |
| 💱 📃 🔎 🚟 Hee                       | 3 🗂 🖫 🖇              | 2 🖬 😣                  | 🔒 🏼                       | ڻ چ    |               | ▶ 100 r | ns 🕂 📢 🔳  |
| X 🖻 🖬 🔛                           | v 🗟 🔍 •              | I 🖓 🕄                  | ୍ ପ୍ ପ୍                   | 🗣 🐿    | ₩ 無 8         | 🖗 📭 :   | ±11 👘 🕫   |
| Name                              | Value                | Sti                    | 11,00 i                   | 1150 i | 1200 i        | 1250    | i 13,00 i |
| # RST                             | 1                    |                        |                           |        |               |         |           |
| ₩ CLK                             | 0                    |                        |                           |        |               |         |           |
| ₩ DOUT                            | 0                    |                        |                           |        |               |         |           |
| 🖃 cnt                             | 0                    | 576                    | _ <u> </u>                | X9 XA  | BXCXD         | XE XF   | <u> </u>  |
| ⊯riont_3                          | 0                    |                        |                           |        |               |         |           |
| ⊯rent_2                           | 0                    |                        |                           |        |               |         |           |
| #r ont_1                          | 0                    |                        |                           |        |               |         |           |
| #ront_0                           | 0                    |                        |                           |        |               |         |           |
|                                   |                      |                        |                           |        | $\overline{}$ |         |           |

# **Cecstal** ActiveHDLの操作方法について

#### 内部信号の観測2

内部信号が多い場合は、観測したい内部信号を簡単に検索することが可能です。

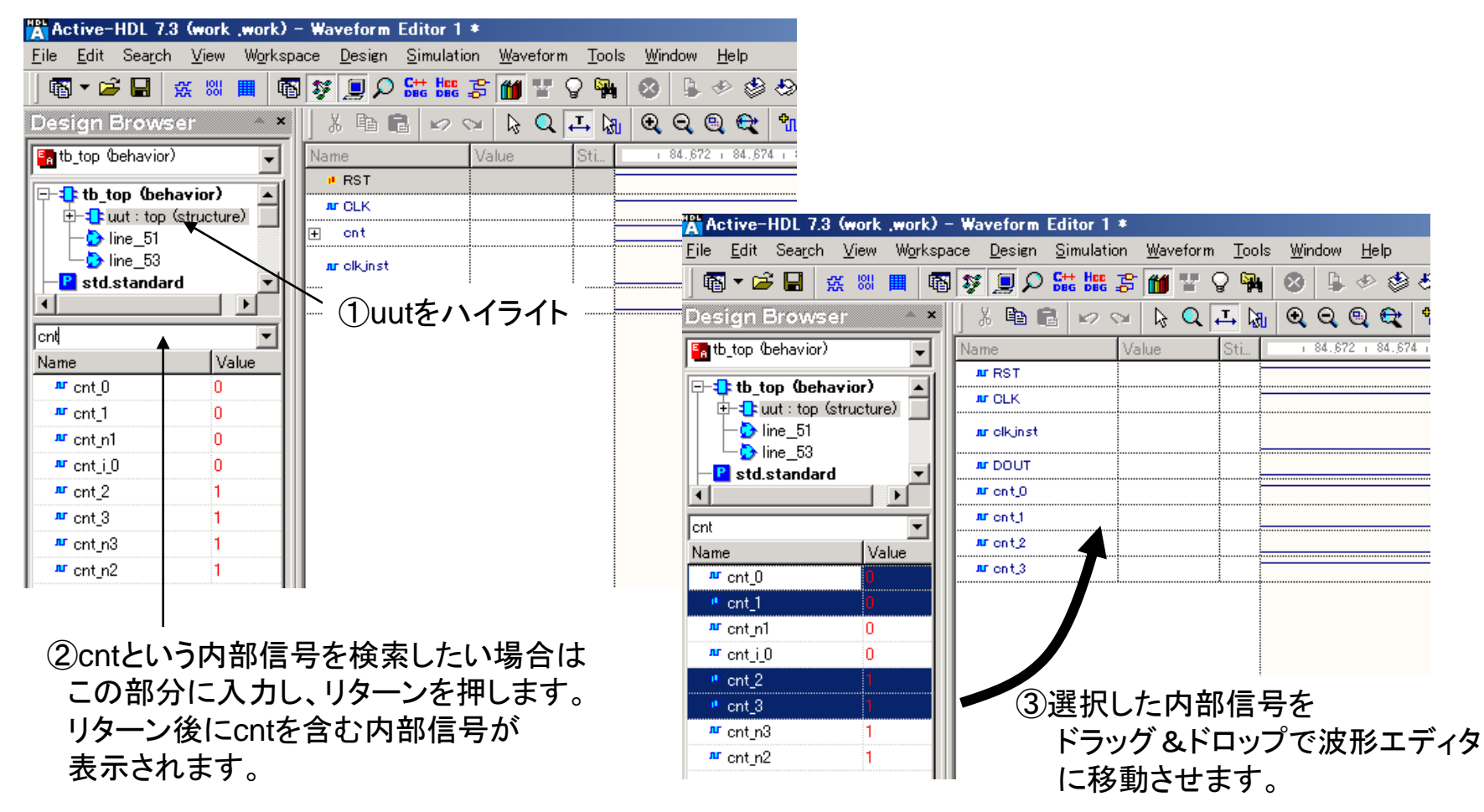

cnt

**ecstal** ActiveHDLの操作方法について

2.Waveform editor から遅延を簡単に確認することができます。 ①まず、Zoom Mode をクリック

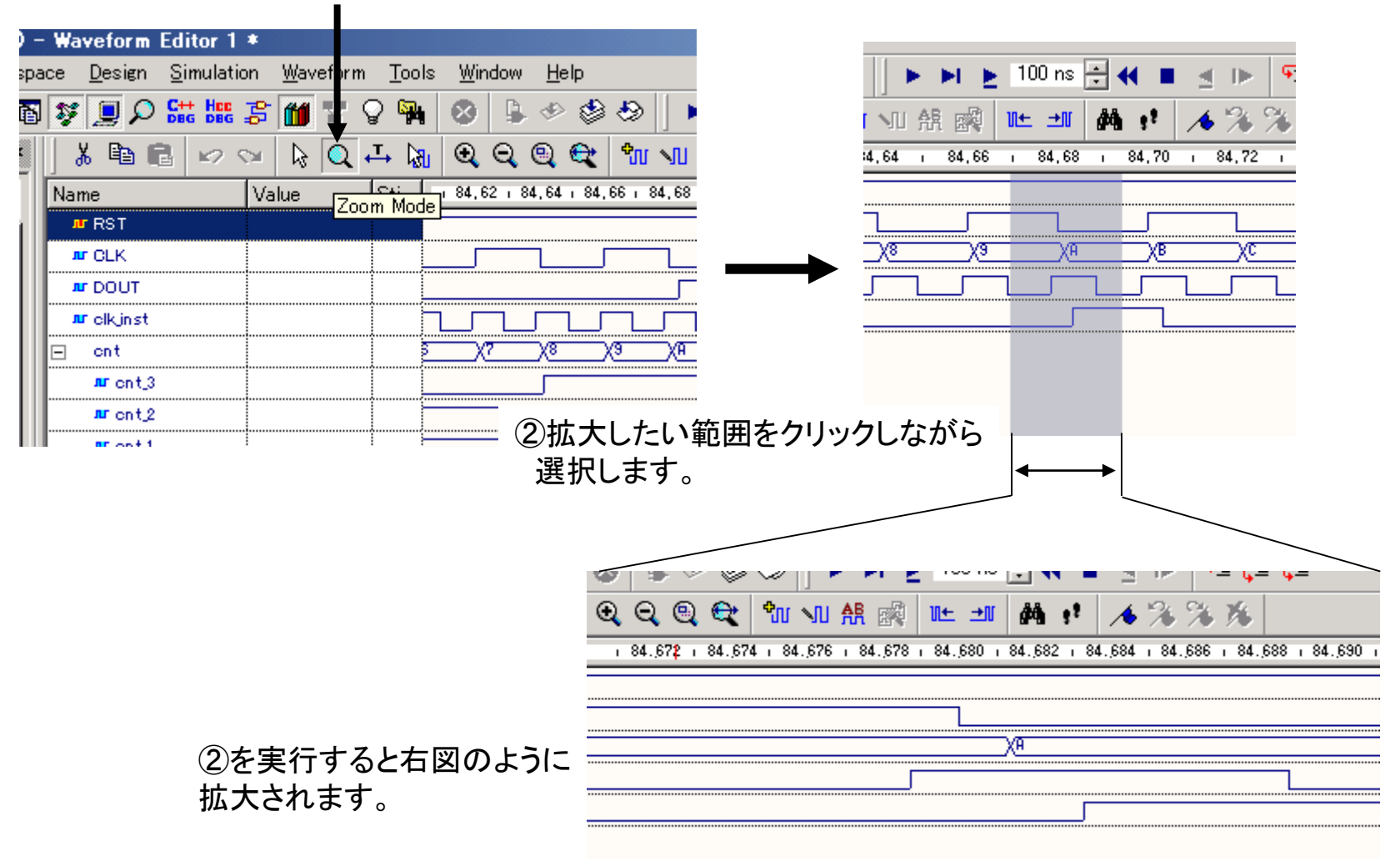

ecstal ActiveHDLの操作方法について

③遅延を測定する為に、Measurement Mode をクリック。

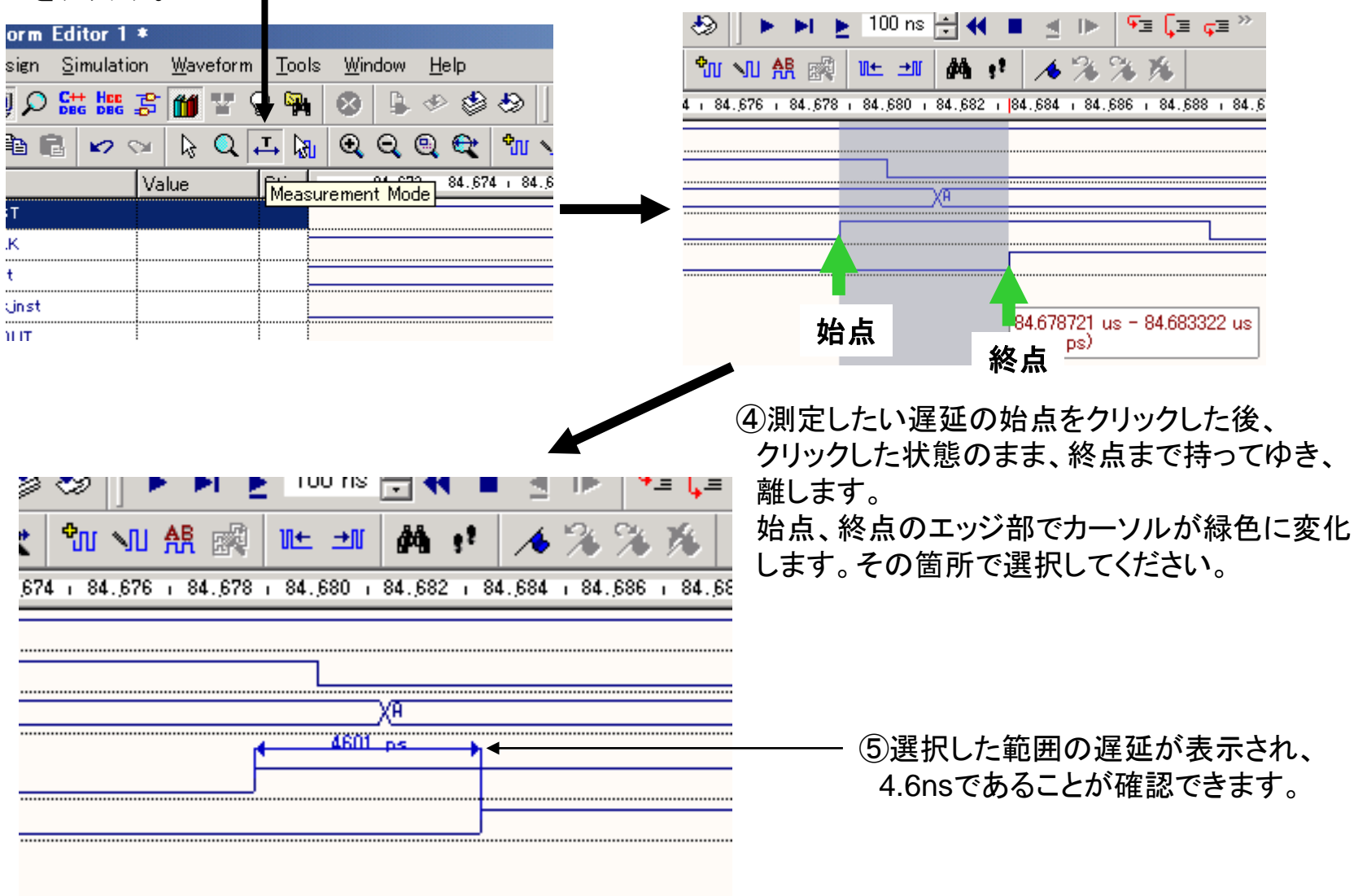

### **CCStal** その他 ActiveHDLの操作方法について

◇ブレークポイントの設定
1.ブレークポイントを設定すると希望する状態で検証プロセスを停止させることができます。

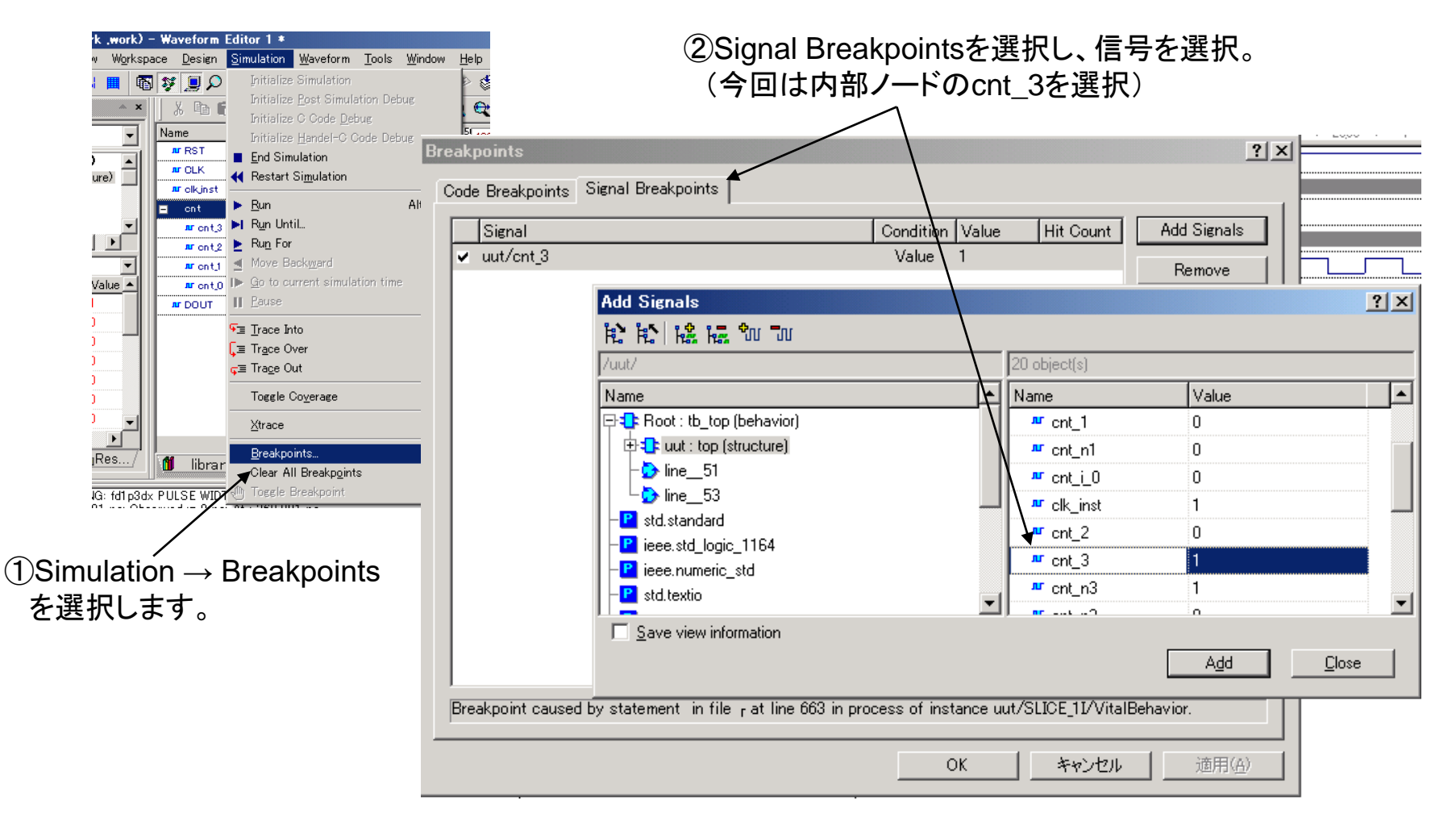

### IecStar その他 ActiveHDLの操作方法について

| Ireakpoints                 |                                                                             | ? 🗙              |
|-----------------------------|-----------------------------------------------------------------------------|------------------|
| Code Breakpoints Signal Bre | akpoints                                                                    |                  |
| Signal                      | Condition Value Hit Count                                                   | Add Signals      |
| ✓ uut/cnt_3                 | Value 1                                                                     | Remove           |
|                             |                                                                             | Edit Condition   |
|                             |                                                                             | Show Code        |
|                             | Breakpoint Activity: (• Enabled (• Disabled<br>Breakpoint Tupe & Condition: | Enable All       |
|                             |                                                                             | Disable All      |
|                             | ⊂ E <u>v</u> ent                                                            | Save To Macro    |
|                             | ⊙ <u>V</u> alue 1                                                           |                  |
|                             | Hit Count: break always                                                     |                  |
|                             | break always                                                                |                  |
|                             | break when equal break when greater                                         |                  |
|                             | break when multiple of                                                      |                  |
| Breakpoint caused by statem | ant in file , at line 663 in process of instance unit/SLICE 11A/if:         | Behavior         |
|                             |                                                                             |                  |
|                             | OKキャンセル                                                                     | , 適用( <u>A</u> ) |
| ③ -break alw                |                                                                             | が実行されたら停止        |
| -break whe                  | en less :指定したHit co                                                         | ountよりも少ない場合に    |
| -break whe                  | n equal : 指定したHit cc                                                        | ountと同じ場合に停止     |
| -break whe                  | n grater : 指定したHit co                                                       | ountよりも多い場合に停    |
| -break whe                  | n multiple of    :指定したHit cc                                                | ountの整数倍で停止      |

その他 ActiveHDLの操作方法について

④runボタンをクリックすると、cnt3 = 1の時にBreak され、赤いラインで表示されます。

| Matina-HDL 7.2 (                           | work work)           | - Wayafara Editor 1                | +                    |               |        |              |            |      |
|--------------------------------------------|----------------------|------------------------------------|----------------------|---------------|--------|--------------|------------|------|
| A ACTIVE HUL 7.3 W                         | TULK , WULKZ         |                                    |                      |               | \      |              |            |      |
| <u>File E</u> dit Sea <u>r</u> ch <u>V</u> | /iew W <u>o</u> rksp | ace <u>D</u> esign <u>S</u> imulat | ion <u>W</u> aveform | <u>T</u> ools | Window | <u>H</u> elp | $\searrow$ |      |
| 🖥 🕶 🖻  🕵                                   | 🐰 🔳 📭                | ) 💱 📃 🔎 👫 🚟                        | \$ 🞁 🖫               | Ç 🙀           | 8      | I 🖉 🕗        | 🅸 🗋 🕨 🔺 🕹  | 1 00 |
| Design Browser                             | * ×                  | ) X 🖻 🖬 🔛                          | Sa 🔁 🗸               | 다 🕅           | ହ ସ୍   | ۹ 🗨          | ት 🗤 👫 🎼 🖿  |      |
| 🔚 tb_top (behavior)                        | •                    | Name                               | Value                | Sti           | 1      | 480.00       | 12 ns      | • 1  |
|                                            |                      | # RST                              | 1                    |               |        | _            |            |      |
| tb_top (behavi                             | ior)                 | JUT CLK                            | 0                    | 1             |        |              |            |      |
| Line 51                                    |                      |                                    | 1                    |               |        | ••••••       |            |      |
| line_53                                    |                      | 😑 ont                              | 8                    | Ø             |        |              |            |      |
| -P std.standard                            |                      | rront_3                            | 1                    |               |        |              |            |      |
| •                                          |                      | rr ont_2                           | 0                    |               |        |              |            | Л    |
| clk                                        | •                    | #r ont_1                           | 0                    |               |        | υυ           | www        | ົບເ  |
| Name                                       | Value 🔺              | rront_0                            | 0                    |               |        |              |            |      |
| ► RST                                      | 1                    | # DOUT                             | 0                    | 1             |        |              |            |      |
| P CLK                                      | 0                    |                                    |                      |               |        |              |            |      |
| DOUT                                       | 0                    |                                    |                      |               |        |              |            |      |
| ™ cnt_0                                    | 0                    |                                    |                      |               |        |              |            |      |

再度runボタンをクリックすると、次のcnt3 = 1時にBreak されます。

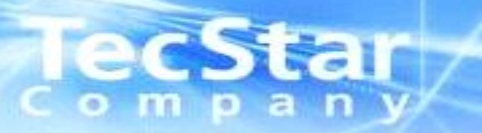

### テストベンチソースを修正し、 再度シミュレーションを行う方法

## ICCStall ソース修正後の再シミュレーション

 ①テストベンチソース を修正し保存すると、 ソース名の左側の
 " ✓ "が" ? "マークに 変わります。

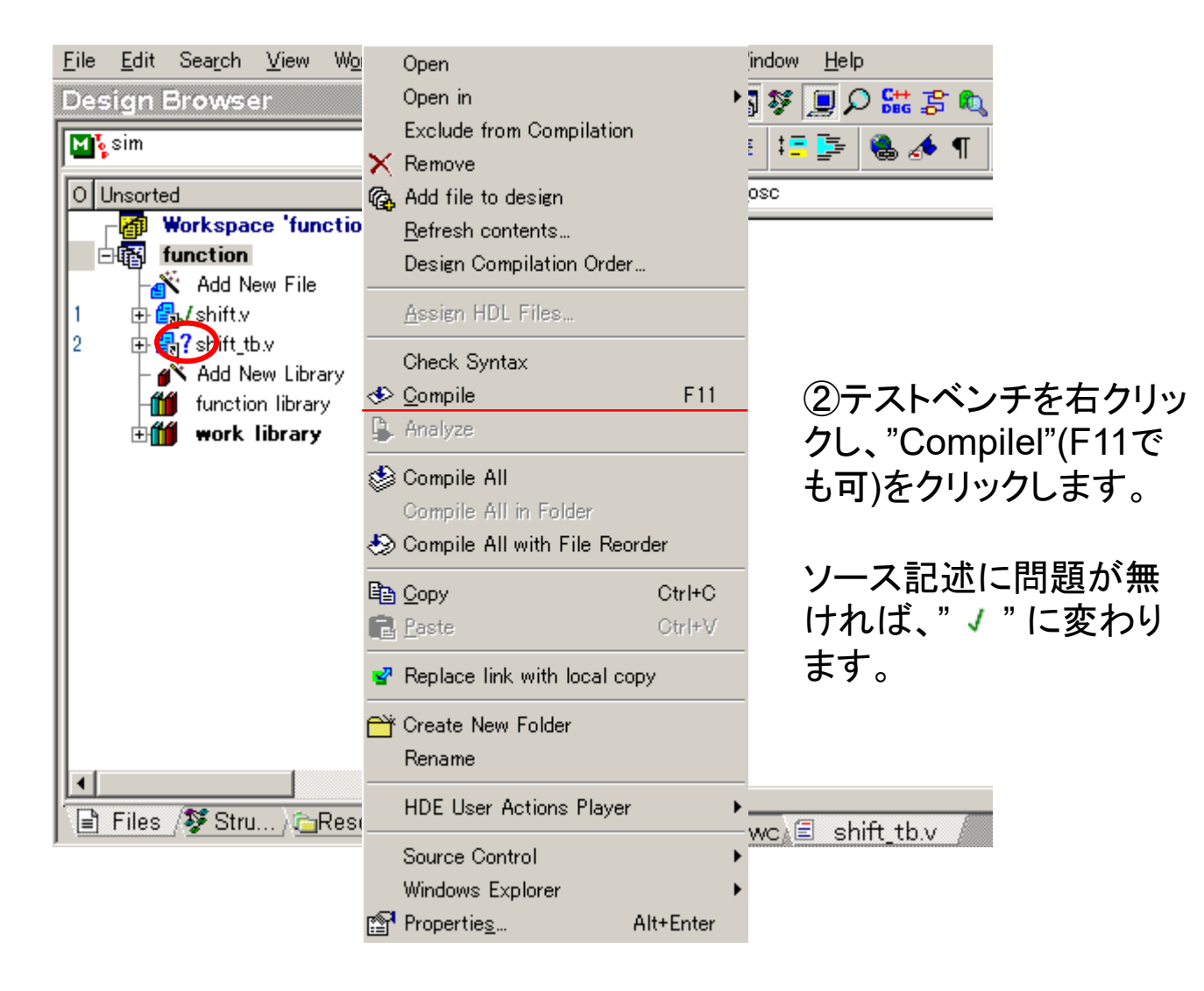

#### lecStar ソース修正後の再シミュレーション

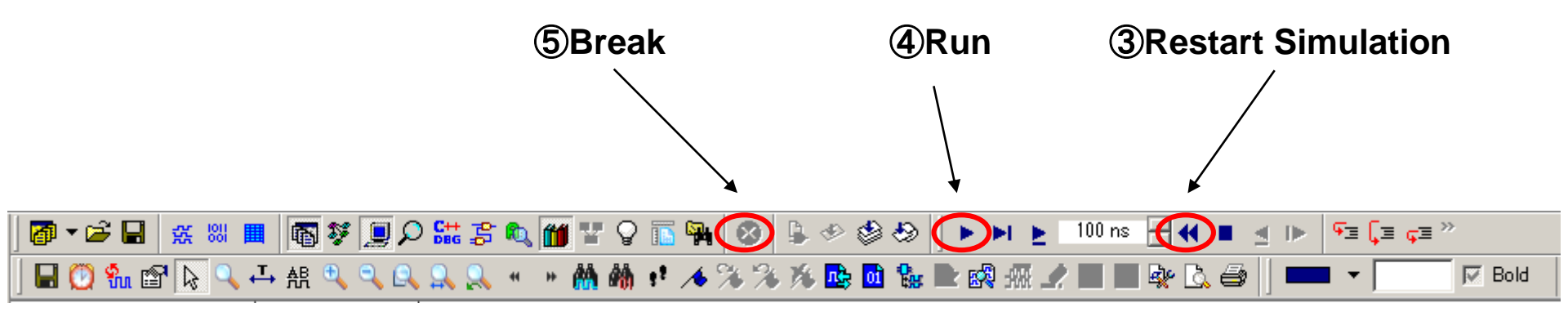

この操作で、Waveformに表示している信号名はその ままで、ソース修正後の再シミュレーションが可能です。